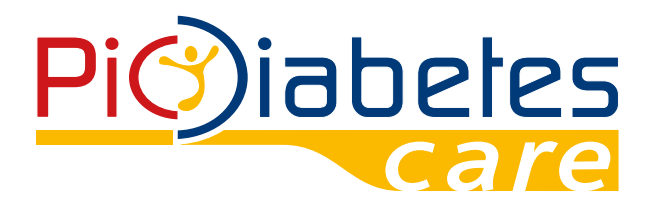

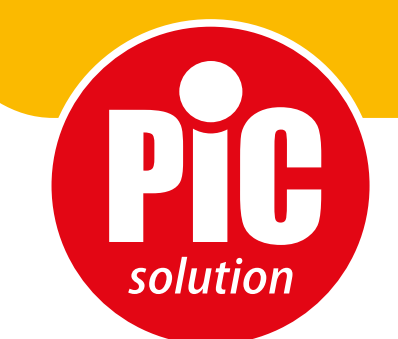

# Pic Safe Gluco Monitor™ Software

Pic Solution. It's easy with Pic

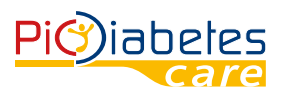

Before using the software, read carefully and understand the instructions provided in this manual and save it for further consultation. For additional details, contact the consumers' toll-free number for Italy 800 900 080.

## **TABLE OF CONTENTS**

| Chapter 1: About This Product<br>1. About Pic Safe Gluco Monitor <sup>™</sup> Software<br>2. Hardware and software requirements<br>3. Safety                                                                                                    | 2<br>2<br>2<br>2                     |
|----------------------------------------------------------------------------------------------------|--------------------------------------|
| <ul> <li>Chapter 2: Before Starting Pic Safe Gluco Monitor<sup>™</sup> Software</li> <li>1. Before installation</li> <li>2. Installing the USB driver</li> <li>3. Installation</li> <li>4. Connection between a blood glucose meter and PC</li> <li>5. Uninstallation</li> </ul> | 4<br>4<br>5<br>6                     |
| Chapter 3: Start Pic Safe Gluco Monitor <sup>™</sup> Software <ol> <li>Import the data from the meter</li> <li>Other functions at METER interface</li> <li>Reviewing report</li> <li>Profile setup</li> <li>General interface</li> <li>Help</li> </ol>                           | 7<br>7<br>11<br>14<br>23<br>26<br>26 |
| Chapter 4: Computer Security                                                                                                    | 27                                   |

## Pic Safe Gluco Monitor<sup>TM</sup> Software

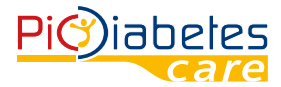

## **CHAPTER 1: ABOUT THIS PRODUCT**

## 1. About Pic Safe Gluco Monitor<sup>™</sup> Software

Pic Safe Gluco Monitor<sup>™</sup> Software is a PC software. The software provides users to below features: • upload the data from blood glucose meters;

- stores and display the data;
- convert the data in graphs.

The features can help users and healthcare professionals to better control and manage diabetes.

## 2. Hardware and software requirements

2.1 Software operating system

MicroSoft<sup>®</sup> Windows Vista MicroSoft<sup>®</sup> Windows 7 MicroSoft<sup>®</sup> Windows 10

## With installed.NEF Framework v4.0 or upper version.

## 2.2 Hardware requirement

Minimum hardware requirements

| CPU     | 1 GHz 32/64-bit processor                                        |
|---------|------------------------------------------------------------------|
| RAM     | 1 GB or above                                                    |
| GPU     | Direct x 9128M or above                                          |
| Display | 1024 x 768                                                       |
| HDD     | 30 MB                                                            |
| Other   | • USB port                                                       |
|         | <ul> <li>PIC Safe Gluco Monitor<sup>™</sup> USB Cable</li> </ul> |

- Interface
- printers
- monitors
- keyboard
- mouse

## 2.3 Compatible devices

• Pic Safe Gluco Monitor<sup>™</sup> Blood Glucose Meter

## 3. Safety

## 3.1 Intended use

Pic Safe Gluco Monitor<sup>™</sup> Software is a PC-based software for use in the home and in professional settings to help people with diabetes and their healthcare professionals in review, analysis and evaluation of glucose test results for an effective diabetes management.

## 3.2 Warnings

- The software does not recommend your therapy instructions.
- Never make significant changes to your diabetes control program or ignore physical symptom without consulting with your healthcare professional. Always consult your physician or healthcare professional before making any adjustment with the glucose data.
- The device is realized to carry out the blood glucose measurement only when disconnected by the PC and supplied by internal batteries. It is forbidden to use the meter when connected to the PC. Compliance to electrical safety and electromagnetic compatibility requirements could be affected by this misuse connection.

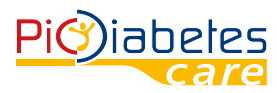

## CHAPTER 2: BEFORE STARTING PIC SAFE GLUCO MONITOR™ SOFTWARE

## **1. Before installation**

Before installing the software, you must follow the instructions below for cybersecurity. The instructions help to protect against cyber security threats.

- Prior to installing and using the software, scan your computer with anti-virus and anti-spyware programs from a trusted source;
- Install, set up and enable adequate anti-virus software;
- Maintain up-to-date anti-virus software;
- Make sure that your OS has the latest security updates applied;
- Make sure your PC's firewall is on.

## 2. Installing the USB driver

In order to recognize and link the meter with the computer, it is necessary to install a specific USB driver. Generally the driver is automatically installed at the first connection between the meter and the computer through USB cable. In this case, please refer to paragraph no. 3 "Installation" – Chapter 2. In case of failure, proceed to install it manually following the instructions below.

## 2.1 Visit the website: http://web.picsolution.com/picsafeglucomonitor.html

## 2.2 Download the USB driver "CP210x\_VCP\_Windows"

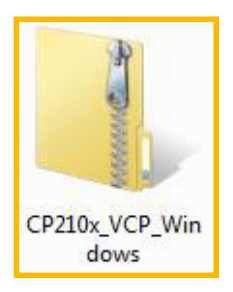

## 2.3 Unzip the file "CP210x\_VCP\_Windows", and click the file "CP210xVCPInstaller\_x64" or "CP210x-VCPInstaller\_x86" in "CP210x\_VCP\_Windows" folder, in accordance with your OS type.

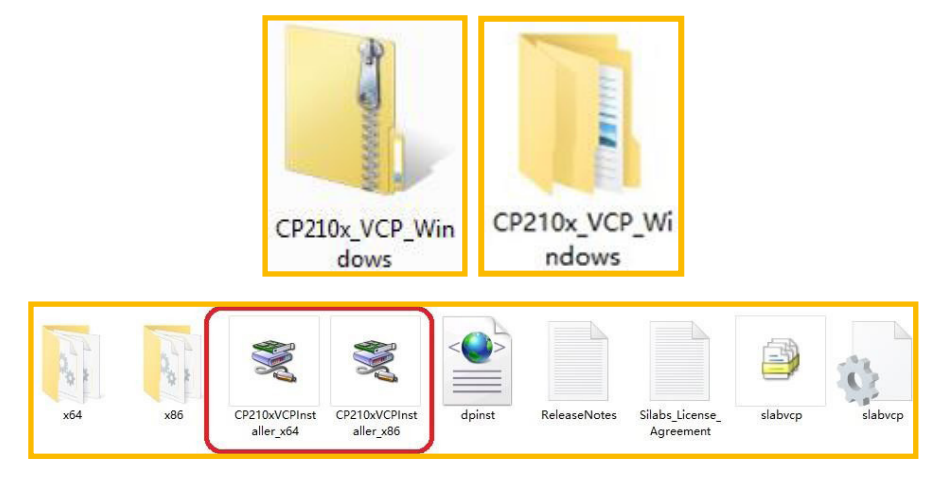

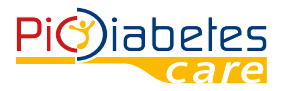

## Pic Safe Gluco Monitor<sup>TM</sup> Software

Check your OS type in x64 or x86 and choose the correct driver to install.

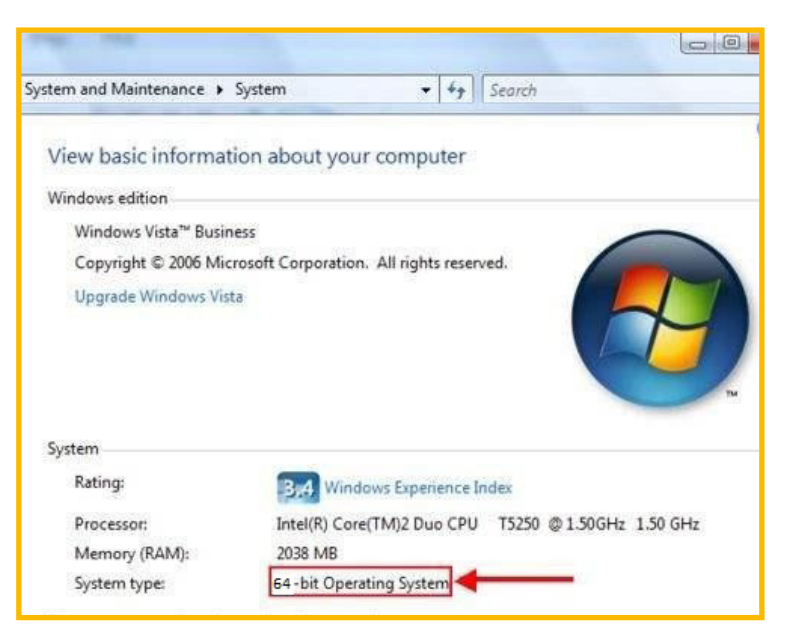

### Installation is now completed.

#### 3. Installation

Please read the following instructions

### 3.1 Visit the website: http://web.picsolution.com/picsafeglucomonitor.html

#### 3.2 Download the software in the desired language

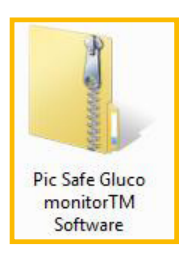

## 3.3 Unzip the file and you will have the same name folder. No need to install the software; just double click on "Pic Safe Gluco Monitor Software" file and the software will be opened.

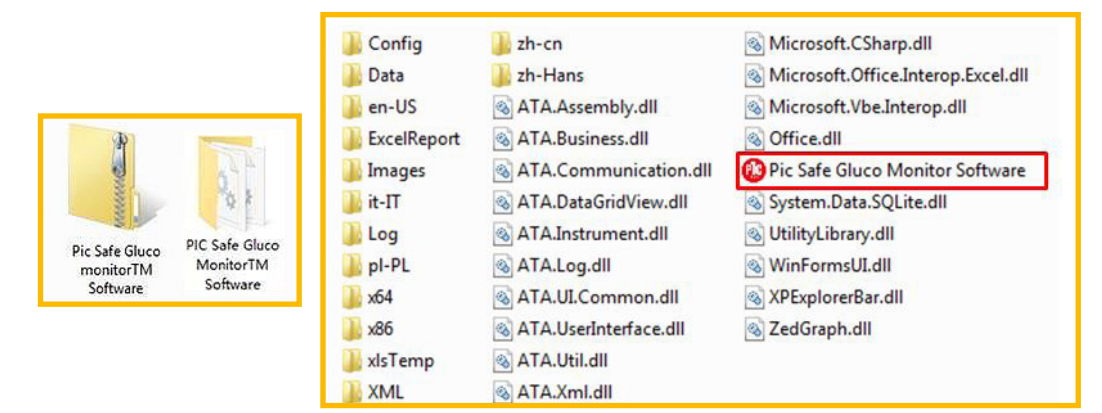

#### 4. Connection between a blood glucose meter and PC

Connect the meter to PC with Pic connection cable according to the following steps.

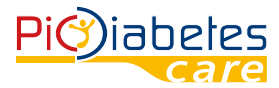

### 4.1 Make sure that the meter is off

## 4.2 Connect the Pic USB Cable and USB port on PC

For the blood glucose meter to support USB communication, connect the meter and USB port on PC by using Pic USB Cable.

NOTE:

Pic USB Cable is the optional accessory. To request the software connection cable please contact the consumers' toll-free number for Italy **800 900 080.** 

#### 5. Uninstallation

No need to run 'Uninstall' under program, simply delete the unzipped folder.

## **CHAPTER 3: START PIC SAFE GLUCO MONITOR™ SOFTWARE**

#### 1. Import the data from the meter

1.1 Double click on the 'Pic Safe Gluco Monitor Software.exe' file in the folder to run the program.

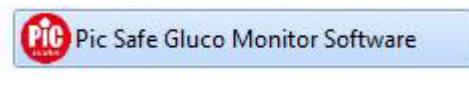

Software is loading the internal setting.

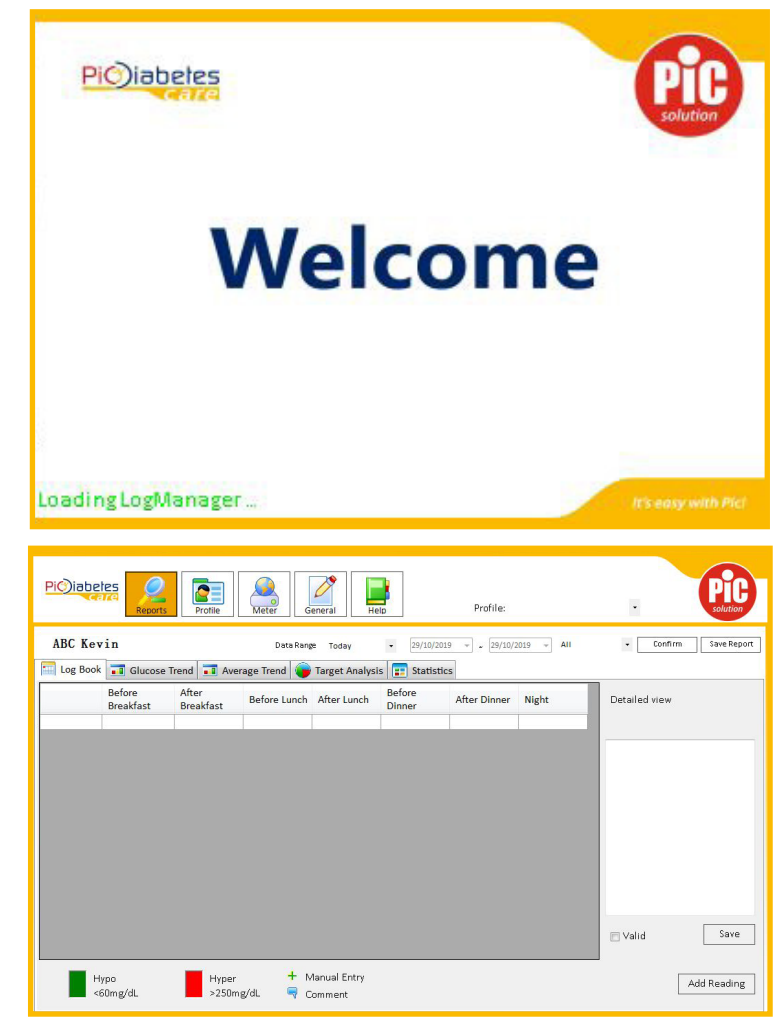

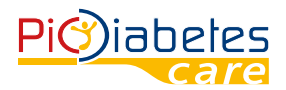

## 1.2 Press power button on the meter to turn it on.

## 1.3 Select "Meter" on top bar.

| Meter Information                                                | Meter Settings |         |      |     |
|------------------------------------------------------------------|----------------|---------|------|-----|
| Connected Meter ID: Null meter                                   | Date Format    | Alarms  |      |     |
| Connected Meter Unit: mg/dl                                      | -              | Alarm 1 |      | +   |
|                                                                  |                | Time    |      | •   |
| Corresponding Profile ID:                                        | Operation Mode | Alarm 2 |      | -   |
| Change Profile                                                   | •              | Time    | -    | •   |
| Communication                                                    |                | Alarm 3 |      | -   |
|                                                                  | Нуро           | Time    | •    | •   |
| Automatic     Manuai                                             | •              | Alarm 4 |      | -   |
| Manually matching can improve the speed of communication. Please |                | Time    | -    | • • |
| restart arter mounying comparation.                              | Ketone         | Alarm 5 |      | •   |
| Result                                                           | •              | Time    |      |     |
| ☑ Automatic Manual                                               |                |         | Read | Set |
|                                                                  |                |         |      |     |
| Meter Date and Time                                              |                |         |      |     |
| 2010 10 20 00 17:10 Er                                           |                |         |      |     |

It shows all settings and parameters of the glucose meter.

## 1.4 Connect the meter

Connect the meter with computer/laptop through Pic USB Cable, wait for 20-30 seconds for the first connection until below information is displayed:

| weter mormation                                                                                   |                                                                                               | Meter Settings                                                       |                  |            |     |
|---------------------------------------------------------------------------------------------------|-----------------------------------------------------------------------------------------------|----------------------------------------------------------------------|------------------|------------|-----|
| Connected Meter ID: Nul                                                                           | l meter                                                                                       | Date Format                                                          | Alarms           |            |     |
| Connected Meter Unit: mg                                                                          | /dL                                                                                           | *                                                                    | Alarm 1          |            | •   |
| Corresponding Profile ID:                                                                         |                                                                                               |                                                                      | Time             | -          | -   |
| , °                                                                                               |                                                                                               | Operation Mode                                                       | Alarm 2          |            | •   |
| Pron                                                                                              | npt                                                                                           |                                                                      | Press.           | •          | -   |
| Automatic     Automatic     Mi Manually matching can improve t restart after modifying configurat | The glucose meter has been of Would you like to create a new Would you like to create a new ( | Jelected and it has not been associated with<br>y profile?<br>Yes No | any profile!     | •          | •   |
|                                                                                                   |                                                                                               | Ketone                                                               | Alarm 5          |            | -   |
| Kesult                                                                                            |                                                                                               | •                                                                    | Time             |            |     |
| 🔽 Automatic                                                                                       | Manual                                                                                        |                                                                      |                  |            |     |
|                                                                                                   |                                                                                               |                                                                      |                  | Read       | Set |
| Prompt                                                                                            | -                                                                                             |                                                                      |                  | 1.14       |     |
| The ducase i                                                                                      | meter has been deter                                                                          | ted and it has not been ass                                          | ociated with a   | v profilel |     |
|                                                                                                   | notor nas been detee                                                                          | ted and it has not been as                                           | o clate a with a | ij promo:  |     |

Press 'YES' to process.

NOTE:

• Once meter is connected, second time connection takes 1 second.

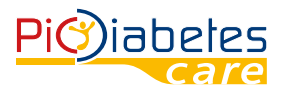

• While the meter is connected to the PC, it is unable to perform a blood glucose test.

## 1.5 For first time use, it requires to create a new Profile before data transfer.

|                                                           |                    |            |   |                |            | _      |    |
|-----------------------------------------------------------|--------------------|------------|---|----------------|------------|--------|----|
| Meter Information                                         |                    | 10015      | _ |                |            |        |    |
| Connected Meter ID:                                       | ID:                | 12345      | _ |                | IS         |        |    |
| Connected Meter Uni                                       | First Name:        | Kevin      | 1 | Last Name: ABC | rm 1       |        | •  |
| Corresponding Profile                                     | Gender:            | Male       | • |                | rm 2       | •      | -  |
|                                                           | Date of Birth:     | 01/10/1979 |   |                | ie<br>     | •      | •  |
| Communication<br>Automatic                                | Diabetes Type:     | Type 1     | • |                | ie         | •      | -  |
| Manually matching can imp<br>restart after modifying conf | Date of Diagnosis: | 04/06/2009 | • |                | rm 4<br>ie | •      | -  |
| Result                                                    |                    |            |   | Save           |            | -      | •  |
| V Automatic                                               | N                  | 1anual     |   |                |            | lead S | et |
| Meter Date and Time                                       |                    |            |   |                |            |        |    |
| 2010 10 21 11.49.22                                       |                    | Set        |   |                |            |        |    |

## 1.6 In the "Add Profile" dialog you can enter the following information:

- ID: to differentiate patients, if several use the same software;
- First Name;
- Last name;
- Gender: male, female;
- Date of birth;
- Diabetes Type : Type 1,2, GDM\*\*, other (\*\* Gestational diabetes mellitus, GDM);
- Date of diagnosis.

Press "Save" button to record your data.

| Add Profile        |            | - | _          |      |
|--------------------|------------|---|------------|------|
| ID:                | 12345      |   |            |      |
| First Name:        | Kevin      |   | Last Name: | ABC  |
| Gender:            | Male       | • |            |      |
| Date of Birth:     | 01/10/1979 |   |            |      |
| Diabetes Type:     | Туре 1     | - |            |      |
| Date of Diagnosis: | 04/06/2019 |   |            |      |
|                    |            |   |            |      |
|                    |            |   |            | Save |

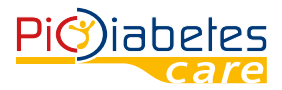

The program takes about 20-30 seconds to read the data in the connected meter.

| PiOiabetes Reports                                       | Help Profile: 1 | 2345:ABC Kevin • | Pic |
|----------------------------------------------------------|-----------------|------------------|-----|
| Meter Information                                        | Meter Settings  |                  |     |
| Connected Meter ID: 00128B0000017                        | Date Format     | Alarms           |     |
| Connected Meter Unit: mg/dl                              | •               | Alarm 1          |     |
|                                                          |                 | Time             |     |
| Corresponding Profile ID:                                | Operation Mode  | Alarm 2          | -   |
| Change Profile                                           |                 | Time             |     |
| Communication                                            |                 | Alarm 3          | •   |
|                                                          | Reading         | Time             | • • |
| Automatic     Manual                                     |                 | Alarm 4          | •   |
| Manually matching can improve the speed of communication |                 | Time             |     |
| resource and moonlying compared on.                      | Ketone          | Alarm 5          | -   |
| Result                                                   | •               | Time             |     |
|                                                          |                 |                  |     |
| V Automatic Manual                                       |                 | Read             | Set |
|                                                          |                 | L                |     |
| Meter Date and Time                                      |                 |                  |     |
| 2019-10-21 11:48:33                                      |                 |                  |     |
| Sync with Computer                                       |                 |                  |     |
|                                                          |                 |                  |     |

After data transfer is completed, you can find all info of the meter & your profile displayed on the screen.

| Meter Information                                                                                         | Meter Settings |         |        |     |
|----------------------------------------------------------------------------------------------------|----------------|---------|--------|-----|
| Connected Meter ID: 00128B0000017                                                                         | Date Format    | Alarms  |        |     |
| Connected Meter Unit: mg/dL                                                                               | •              | Alarm 1 |        | -   |
| Corresponding Profile ID: 12345:4BC Kevin                                                                 |                | Time    | -      | •   |
| Change Durfile                                                                                            | Operation Mode | Alarm 2 |        | -   |
| Change Profile                                                                                            |                | Time    | -      | •   |
| Communication                                                                                             |                | Alarm 3 |        | •   |
| Automotio Altonuol                                                                                        | Нуро           | Time    | -      | *   |
| Vatomatic Viviandar                                                                                       | •              | Alarm 4 |        | •   |
| Manually matching can improve the speed of communication. Please<br>restart after modifying configuration |                | Time    | -      | -   |
|                                                                                                    | Ketone         | Alarm 5 |        | -   |
| Result                                                                                                    | •              | Time    | -      | -   |
| Z Automatic Manual                                                                                        |                |         |        |     |
|                                                                                                    | -              |         | Read 9 | Set |
| Meter Date and Time                                                                                       |                |         |        |     |
|                                                                                                    |                |         |        |     |

## 2. Other functions at METER interface

## 2.1 Meter information

Connected meter info is displayed as in the below graphic. User can change profile by clicking 'Change Profile'.

| Meter Information         |                |
|---------------------------|----------------|
| Connected Meter ID:       | Null meter     |
| Connected Meter Unit:     | mg/dL          |
| Corresponding Profile ID: |                |
|                           | Change Profile |

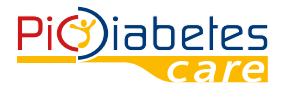

## Pic Safe Gluco Monitor™ Software

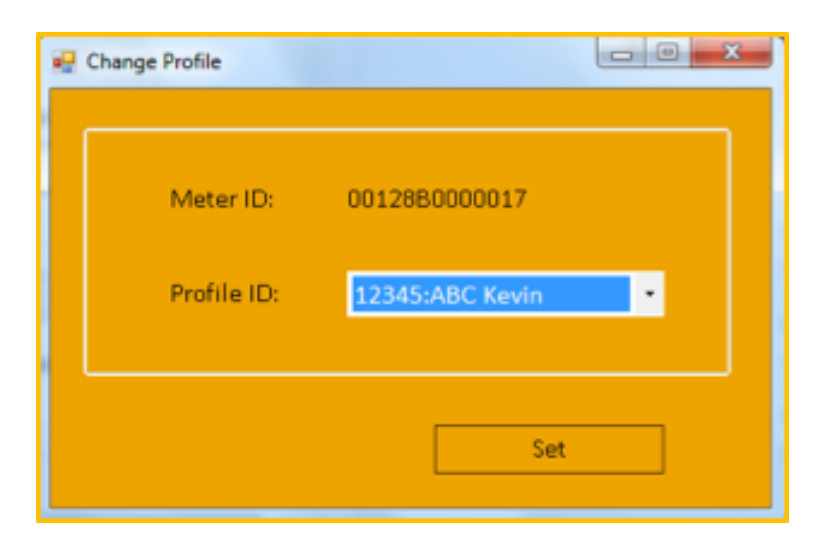

## 2.2 Communication

Communication mode is pre-set to 'Automatic' in order to automatically recognize the glucometer. However, you can change the meter connection mode by choosing 'Manual'.

| - Communication                                  |                                       |                          |
|--------------------------------------------------|---------------------------------------|--------------------------|
| Automatic                                        | Manual                                | w.                       |
| Manually matching car<br>restart after modifying | n improve the speed<br>configuration. | of communication. Please |

## 2.3 Result

Default import is automatic. Click 'Manual' to import data in connected meter.

| Result    |        |
|-----------|--------|
| Automatic | Manual |

## 2.4 Meter Date and Time

Date and time of connected meter can be reset, or sync with PC. Once you sync or set the time, a 'Succeeded' signal will appear.

| - Mete | er Date and Time    |   |     |  |
|--------|---------------------|---|-----|--|
|        | 2019-09-10 11:50:15 |   | Set |  |
|        | Sync with Computer  | ] |     |  |

#### 2.5 Meter Settings 2.5.1 Date Format

Can be changed to 2 modes - month/day and day/month.

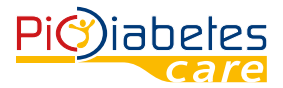

## Pic Safe Gluco Monitor<sup>TM</sup> Software

| ite Format  | - Date Format |
|-------------|---------------|
| month/day - | day/month 🔹   |

## 2.5.2 Operation Mode

L-1 is default simple mode, all preferences in connected meter is pre-setting in factory.

| Meter Settings |   |         |        |    |
|----------------|---|---------|--------|----|
| Date Format    |   | Alarms  |        |    |
| month/day      |   | Alarm 1 |        | ~  |
|                |   | Time    |        | Ŧ  |
| Operation Mode |   | Alarm 2 |        | -  |
| L-1            | * | Time    | -      | -  |
|                |   | Alarm 3 |        |    |
| Нуро           |   | Time    | *      | *  |
|                | * | Alarm 4 |        | ~  |
|                |   | Time    | *      | *  |
| Ketone         |   | Alarm 5 |        | ~  |
|                |   | Time    | *      | ~  |
|                |   |         |        |    |
|                |   |         | Read S | et |

## NOTE:

In L-1 mode, Hypo, Ketone warning and Alarm setting are not available.

L-2 is advanced mode, user can switch on/off Hypo warning and Ketone warning. Can also set the 5 Alarms time.

| Meter Settings |         |        |     |
|----------------|---------|--------|-----|
| Date Format    | Alarms  |        |     |
| month/day -    | Alarm 1 |        | -   |
|                | Time    | -      | -   |
| Operation Mode | Alarm 2 |        | -   |
| L-2 •          | Time    | -      | -   |
|                | Alarm 3 |        | -   |
| Нуро           | Time    | -      | -   |
| On •           | Alarm 4 |        | -   |
|                | Time    | •      | •   |
| Ketone         | Alarm 5 |        | -   |
| Off •          | Time    | •      | •   |
|                |         |        |     |
|                | R       | ead Se | et. |

## Pic Safe Gluco Monitor™ Software

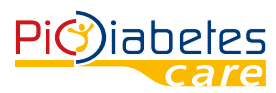

#### NOTE:

In L-2 mode, Hypo, Ketone warning and Alarm setting are available. More information can be found in meter manual.

## 3. Reviewing Report

## 3.1 Overall report interface

- A) Log book to see the testing results in the selected period.
- B) Glucose Trend to see the graphic of curve of testing results.
- C) Average Trend to see the average trend on daily basis.
- D) Target Analysis cake chart with percentage of testing results.
- E) Statistics summary of A) D).
- F) Save report export detail report in Excel format.

Push the button «Reports» and you will enter the report interface.

| ABC Ker   | vin                 |                    | Data Rar     | ige Custom    | • 01/03/2        | •019 • ~ 30/05/ | 2019 👻 All | • Confirm S   | ave Re |
|-----------|---------------------|--------------------|--------------|---------------|------------------|-----------------|------------|---------------|--------|
| Log Book  | Glucose             | Trend 🖬 Av         | erage Trend  | Target Analy: | sis 📰 Statis     | tics            |            |               |        |
|           | Before<br>Breakfast | After<br>Breakfast | Before Lunch | After Lunch   | Before<br>Dinner | After Dinner    | Night      | Detailed view |        |
| 3/25/2019 |                     |                    | 167          |               |                  |                 |            |               |        |
|           |                     |                    | 348          |               |                  |                 |            |               |        |
|           |                     |                    | 629          |               |                  |                 |            |               |        |
|           |                     |                    | 68           |               |                  |                 |            |               |        |
|           |                     |                    | 347          |               |                  |                 |            |               |        |
|           |                     |                    | 68           |               |                  |                 |            |               |        |
|           |                     |                    | 165          |               |                  |                 |            |               |        |
|           |                     |                    | 348          |               |                  |                 |            |               |        |
|           |                     |                    | 68           |               |                  |                 |            |               |        |
|           |                     |                    | 165          |               |                  |                 |            |               |        |
| /26/2019  |                     |                    | 67           | 346           | 67               |                 |            |               |        |
|           |                     |                    | 348          | 67            | 347              |                 |            |               |        |
|           |                     |                    | 164          | 163           | 163              |                 |            |               |        |
| /27/2019  |                     |                    | 67           | 164           | 346              |                 |            | Nolid         | Sav    |
|           |                     |                    | 66           | 66            | 346              |                 | Y          |               |        |

## 3.2 Review data in selected period

User can select the desired period on the Data range section

- Today
- Last 7 days
- Last 30 days
- Last 90 days
- Custom : in this case you can select the starting and ending date
- For all the above options, you can select the view
- All
- Working day
- Weekend Then press 'Confirm' button.

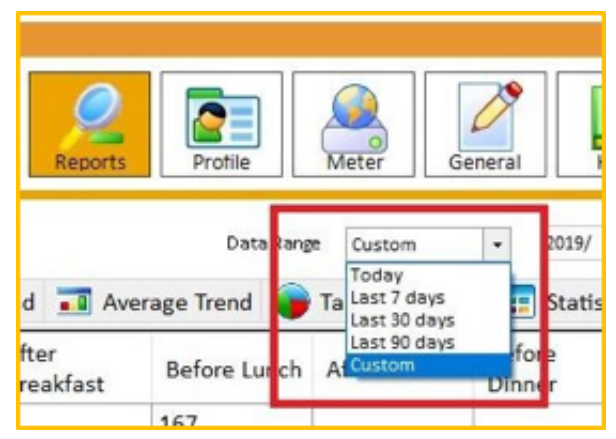

## Pic Safe Gluco Monitor™ Software

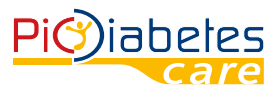

| Reports | Protile      | Meter       | General Hel | Profi         | le: 12 | 345:ABC Kevin             |    |
|---------|--------------|-------------|-------------|---------------|--------|---------------------------|----|
| d 🗐 Ave | Data Rang    | e Custom    | • 2019/ 1/  | 1 ~ ~ 2019/ 4 | /1 ~   | All<br>All<br>Working day | -[ |
| fter    | Refere Lunch | After Lunch | Before      | After Disper  | Night  | Weekend                   |    |

## 3.3 Log Book

To see the testing results in figures.

It is possible also to enter manually the glycemic measurements:

- Press 'Add reading' button;
- Insert the glycemic value into the Result box;
- Select date and time;
- Press 'Save' button;
- The value will be added in the log book.

| ABC Ker   | vin                 |                    | Data Ran      | ge Custom      | • 01/03/2        | 2019 • ~ 30/05/2 | 2019 👻 All | • Confirm     | Save Re |
|-----------|---------------------|--------------------|---------------|----------------|------------------|------------------|------------|---------------|---------|
| Log Book  | Glucose             | Trend 🗾 Av         | erage Trend 🍯 | Target Analysi | is 📰 Statis      | tics             |            |               |         |
|           | Before<br>Breakfast | After<br>Breakfast | Before Lunch  | After Lunch    | Before<br>Dinner | After Dinner     | Night      | Detailed view |         |
| 3/25/2019 |                     |                    | 167           |                |                  |                  |            |               |         |
|           |                     |                    | 348           |                |                  |                  |            |               |         |
|           |                     |                    | 629           |                |                  |                  |            |               |         |
|           |                     |                    | 68            |                |                  |                  |            |               |         |
|           |                     |                    | 347           |                |                  |                  |            |               |         |
|           |                     |                    | 68            |                |                  |                  |            |               |         |
|           |                     |                    | 165           |                |                  |                  |            |               |         |
|           |                     |                    | 348           |                |                  |                  |            |               |         |
|           |                     |                    | 68            |                |                  |                  |            |               |         |
|           |                     |                    | 165           |                |                  |                  |            |               |         |
| 3/26/2019 |                     |                    | 67            | 346            | 67               |                  |            |               |         |
|           |                     | 0                  | 348           | 67             | 347              |                  |            |               |         |
|           |                     |                    | 164           | 163            | 163              |                  |            |               |         |
| 3/27/2019 |                     |                    | 67            | 164            | 346              |                  |            | Valid         | Sav     |
|           |                     |                    | 66            | 66             | 346              |                  |            | *             |         |

It is not possible to add manually if the measurement has been taken before/after breakfast, lunch, dinner or night.

The system recognizes automatically the right positioning in the daily routine.

| <u>Pi©iabel</u> | Reports             | Protile            | Meter          | General                 | Help             | Profile: 1234    | 5:ABC Kevin |               | Pic         |
|-----------------|---------------------|--------------------|----------------|-------------------------|------------------|------------------|-------------|---------------|-------------|
| ABC Kev         | in                  |                    | Data Ra        | nge Custom              | • 01/03/2019     | • • a 30/05/2019 | ¥ All       | • Confirm     | Save Report |
| Log Book        | Glucose             | Trend Trend Av     | erage Trend    | Target Anal             | ysis 📰 Statistic | 5                |             |               |             |
|                 | Before<br>Breakfast | After<br>Breakfast | B 🔛 Add Re     | ading                   | n (              | - 🗆 X            | t ^         | Detailed view |             |
| 3/25/2019       |                     |                    | 16             |                         |                  |                  |             |               |             |
|                 |                     |                    | 34<br>62 Re    | sult:                   |                  | mmol/L           |             |               |             |
|                 |                     |                    | 68             |                         |                  |                  |             |               |             |
|                 |                     |                    | 34 Da          | teTime: 201             | 9-06-10 23:50:45 |                  |             |               |             |
|                 |                     |                    | 68             |                         |                  |                  |             |               |             |
|                 |                     |                    | 16             |                         |                  |                  |             |               |             |
|                 |                     |                    | 34             |                         |                  | Save             |             |               |             |
|                 |                     |                    | 68             |                         | _                |                  |             |               |             |
|                 |                     |                    | 165            |                         |                  |                  |             |               |             |
| 3/26/2019       |                     |                    | 67             | 346                     | 67               |                  |             |               |             |
|                 |                     |                    | 348            | 67                      | 347              |                  |             |               |             |
|                 |                     |                    | 164            | 163                     | 163              |                  |             |               |             |
| 3/27/2019       |                     |                    | 67             | 164                     | 346              |                  |             | I Valid       | Save        |
|                 |                     |                    | 66             | 66                      | 346              |                  | Ň           |               |             |
|                 |                     |                    |                |                         |                  |                  | ,           |               |             |
| Hy<br><6        | /po<br>60mg/dL      | Hyper<br>>250r     | . +<br>ng/dL 🗬 | Manual Entry<br>Comment |                  |                  |             |               | Add Reading |

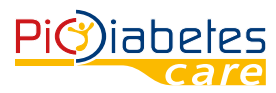

Default setting of daily routine, e.g. before/after breakfast and etc., can be changed at 'PROFILE' – 'TEST SCHE-DULE' section.

For every value (both automatically and manually inserted), if you select it into the table, you can add manually in the white box on the right the desired comments. Press button 'Save' to store the comment.

If you do not want to consider a specific value in the graph or statistical analysis, select it into the 'Detailed View' table, deselect 'Valid' and press the button 'Save'. Reselect 'Valid' in order to reconsider it.

|            | Before<br>Breakfast | After<br>Breakfast | Before Lunch | After Lunch | Before<br>Dinner | After Dinner | Night    | Detailed view        |
|------------|---------------------|--------------------|--------------|-------------|------------------|--------------|----------|----------------------|
| 3/25/2019  |                     |                    | 167          |             |                  |              |          | 3/26/2019 3:52:00 PM |
|            |                     |                    | 348          |             |                  |              |          |                      |
|            |                     |                    | 629          |             |                  |              |          |                      |
|            |                     |                    | 68           |             |                  |              |          |                      |
|            |                     |                    | 347          |             |                  |              |          |                      |
|            |                     |                    | 68           |             |                  |              |          |                      |
|            |                     |                    | 165          |             |                  |              |          |                      |
|            |                     |                    | 348          |             |                  |              |          |                      |
|            |                     |                    | 68           |             |                  |              |          |                      |
|            |                     |                    | 165          |             |                  |              |          |                      |
| 3/26/2019  |                     |                    | 67           | 346         | 67               |              |          |                      |
|            |                     |                    | 348          | 67          | 347              |              |          |                      |
|            |                     |                    | 164          | 163         | 163              |              |          |                      |
| \$/27/2019 |                     |                    | 67           | 164         | 940              | _            | [        | Valid Save           |
|            |                     |                    | 66           | 66          | 346              |              | <b>1</b> |                      |

Please find the legend under the table.

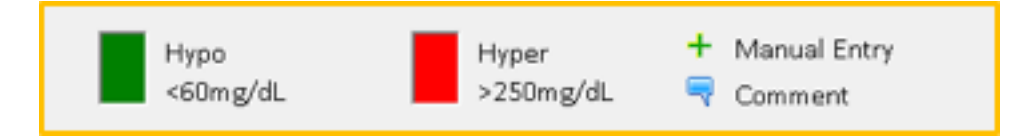

You can set up your target range of blood glucose in "Profile" section. The displayed glucose values in Logbook will show your "Hypoglycemia Target" and "Hyperglycemia Target" with different colours. These targets help you to check and better control your blood glucose values.

## 3.4 Glucose trend

User's blood glucose trend in color and chart can be reviewed here.

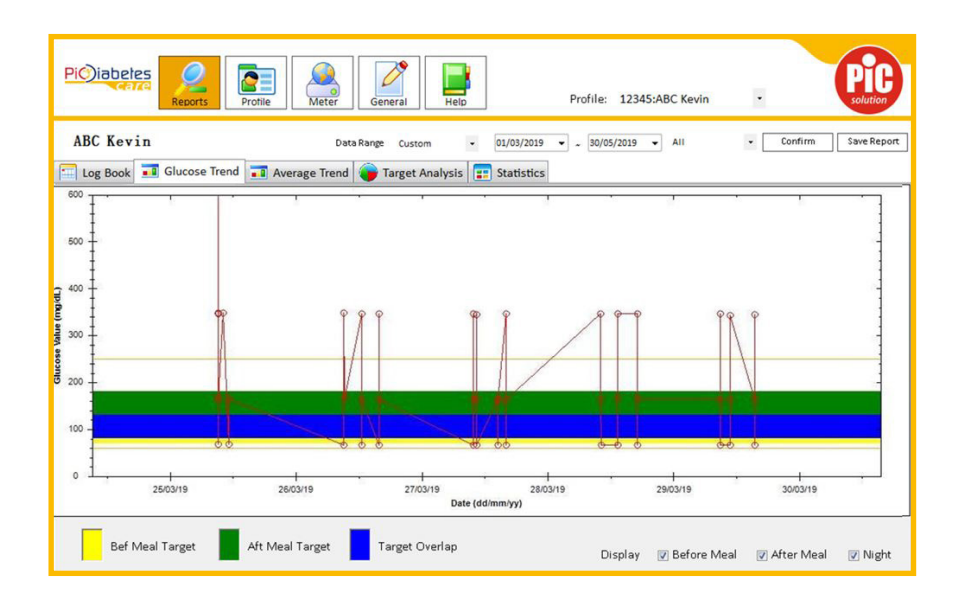

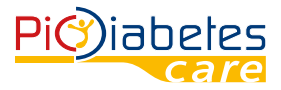

You can select the desired period on the Data range section with the same modality whereby you operate on "Log Book" mode.

The two horizontal lines in the graph represent the hypoglycemia and hyperglycemia limits you set.

You can select the measurement time 'Before Meal', 'After Meal', 'Night' to display in the graph the corresponding results.

| Display | 👿 Before Meal | 🔽 After Meal | 🔽 Night |
|---------|---------------|--------------|---------|
|         |               |              |         |

Please find the legend under the table.

| Bef Meal Target | Aft Meal Target | Target Overlap |
|-----------------|-----------------|----------------|
| Ū               | Ū               |                |

You can set up your target range of blood glucose in "Profile" section. The displayed glucose values in Logbook will show your "Hypoglycemia Target" and "Hyperglycemia Target" with different colours. These targets help you to check and better control your blood glucose values.

## 3.5 Average Trend

User's average blood glucose trend in color and chart can be reviewed here.

| Pi©iabetes<br>Rep | orts Profile    | Meter General    |                             | Profile: 12345:ABC Kevin |                           | PIC         |
|-------------------|-----------------|------------------|-----------------------------|--------------------------|---------------------------|-------------|
| ABC Kevin         | T I Am          | Data Range Custo | om • 01/03/2019             | ▼ ~ 30/05/2019 ▼ AII     | • Confirm                 | Save Report |
| 600<br>500        | i Aver          | i arget i        | Anaiysis E Statistics       | · .                      | 1 .                       |             |
| 400<br>(1)) Sub   |                 |                  |                             |                          |                           |             |
| 200               | 0               | ~~~~             |                             |                          | ®                         |             |
| 0 24/03/19        | l .<br>25/03/19 | <br>26/03/19     | 27/03/19<br>Date (dd/mm/yy) | 28/03/19                 | 1 .<br>29/03/19           | 30/03/19    |
| Bef Meal Targe    | t Aft Meal      | Target Target C  | Dverlap                     | Display 💟                | ] <b>Bef Meal 💿</b> Aft M | eal         |

You can select the desired period on the Data range section same as what you operate on "Log Book" mode. The two horizontal lines in the graph represent the hypoglycemia and hyperglycemia limits you set. You can select the measurement time 'Before Meal', 'After Meal' to display in the graph the corresponding results.

Display 🛛 👽 Bef Meal 📝 Aft Meal

Please find the legend under the table.

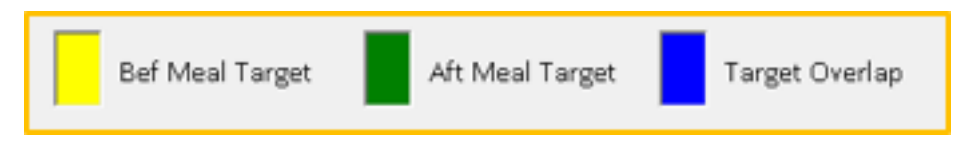

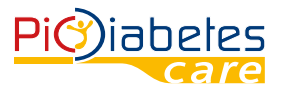

Pic Safe Gluco Monitor<sup>TM</sup> Software

You can set up your target range of blood glucose in "Profile" section. The displayed glucose values in Logbook will show your "Hypoglycemia Target" and "Hyperglycemia Target" with different colours. These targets help you to check and better control your blood glucose values.

## **3.6 Target Analysis**

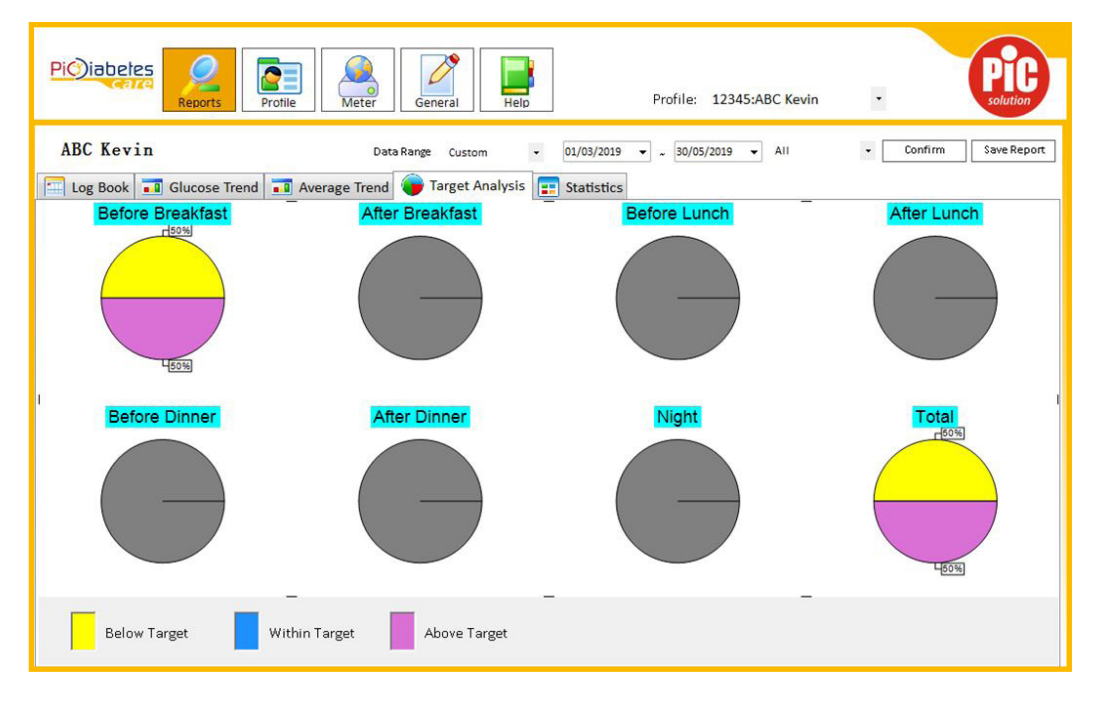

Display of the glycemic results in CAKE CHARTS, based on patients' daily routine. Percentage information is calculated on 3 categories: Below target, Within target and Above target.

Target can be set under 'PROFILE' – 'TARGET RANGE' section.

You can select the desired period on the Data range section same as what you operate on "Log Book" mode. See details on part 3.2

## **3.7 Statistics**

|   |                                                                                                    | Total      | Before     | After     | Before Lunch | After Lunch | Before | After Dinner | Night |
|---|----------------------------------------------------------------------------------------------------|------------|------------|-----------|--------------|-------------|--------|--------------|-------|
| - | (Annual Contraction of the Contraction of the Contr | 121        | Breakfast  | Breakfast | N-N          | NUM         | Dinner | N-N          | N-N   |
|   | Average                                                                                                    | 142 9256   | 142 9256   | NaN       | NaN          | NaN         | NaN    | Nan          | NaN   |
|   | SU Ushart Churren Value                                                                                                    | 142.8556   | 142.8556   | NaN       | NaN          | NaN         | NaN    | Nan          | NaN   |
|   | Highest Glucose Value                                                                                                    | 232        | 232        | NaN       | NaN          | NaN         | NaN    | Nan          | NaN   |
|   | Lowest Glucose value                                                                                                    | 30         | 30         | NaN       | Nan          | NaN         | Nan    | Nan          | Nan   |
|   | Hyper Readings                                                                                                    | 0          | 0          | 0         | 0            | 0           | 0      | 0            | 0     |
|   | Hypo Readings                                                                                                    | 1          | 1          | 0         | 0            | 0           | 0      | 0            | 0     |
|   | Readings                                                                                                    | 2          | 2          | 0         | 0            | 0           | 0      | 0            | 0     |
|   | Average daily                                                                                                    | 0.02197802 | 0.02197802 | 0         | 0            | 0           | 0      | 0            | 0     |
|   |                                                                                                    |            |            |           |              |             |        |              |       |

Display of the glycemic results in statistic values for the selected time period and working pattern.

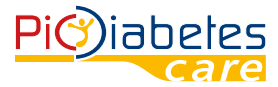

## 3.8 Save Report

User can export data by clicking on the right on 'Save Report' button.

| Pi@iabetes | Reports Profile Gineral Help | Profile: 12345:ABC Kevin          |           | Picesolution |
|------------|------------------------------|-----------------------------------|-----------|--------------|
| ABC Kevin  | Data Range Custom            | • 01/03/2019 • a 30/05/2019 • All | • Confirm | Save Report  |

Then a new window will open:

| A | BC Kevin<br>Log Book 🖬 Glucose T | rend 📑 Av  | Date Range<br>Custom    | 2019/ 1/ 1 v - 2019/ 4/ 1 v    | • • •        | Confirm Save Repo |
|---|----------------------------------|------------|-------------------------|--------------------------------|--------------|-------------------|
|   |                                  | Total      | All 🔹                   |                                | After Dinner | Night             |
|   | Average                          | 131        | Reports to Export       |                                | NaN          | NaN               |
|   | SD                               | 142.8356   | Reports to Export       |                                | NaN          | NaN               |
|   | Highest Glucose Value            | 232        | Log Book                | Glucose Trend                  | NaN          | NaN               |
|   | Lowest Glucose Value             | 30         |                         |                                | NaN          | NaN               |
|   | Hyper Readings                   | 0          | AverageTrend            | Target Analysis                | 0            | 0                 |
|   | Hypo Readings                    | 1          | - Construction          |                                | 0            | 0                 |
|   | Readings                         | 2          | ✓ statistics            |                                | 0            | 0                 |
|   | Average daily                    | 0.02197802 | Location                |                                | 0            | 0                 |
|   |                                  |            | G.(Daily(Work)Artsana() | 大利)(IPC software)Software)2019 |              |                   |

- Under 'Data Range' select the desired period;
- Under 'Reports to Export' select the desired one/s;
- Specify the 'Location' where you want to store the file;
- •'Name' the file;
- Once selected all parameters, press 'Export' button.

| Date Ran    | nge             |         |             |             |            |       |
|-------------|-----------------|---------|-------------|-------------|------------|-------|
| (           | Custom          | -       | 2019/ 1/ 1  | ~ ~         | 2019/ 4/ 1 | L 🗸   |
| 1           | AII             | •       |             |             |            |       |
| Reports     | to Export       |         |             |             |            |       |
| ۲           | og Book         |         | 8           | Glucose     | Trend      |       |
| <b>⊠</b> ^  | werageTrend     |         | 6           | 🛛 Target Ai | nalysis    |       |
| <b>⊠</b> \$ | itatistics      |         |             |             |            |       |
| Location    |                 |         |             |             |            |       |
| G:\         | Daily\Work\Arts | sana(意) | 大利)\PC soft | ware\Softv  | vare\2019- |       |
|             | a 12345Rei      | port    | xis         |             | E          | xport |

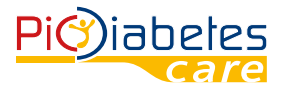

## Pic Safe Gluco Monitor™ Software

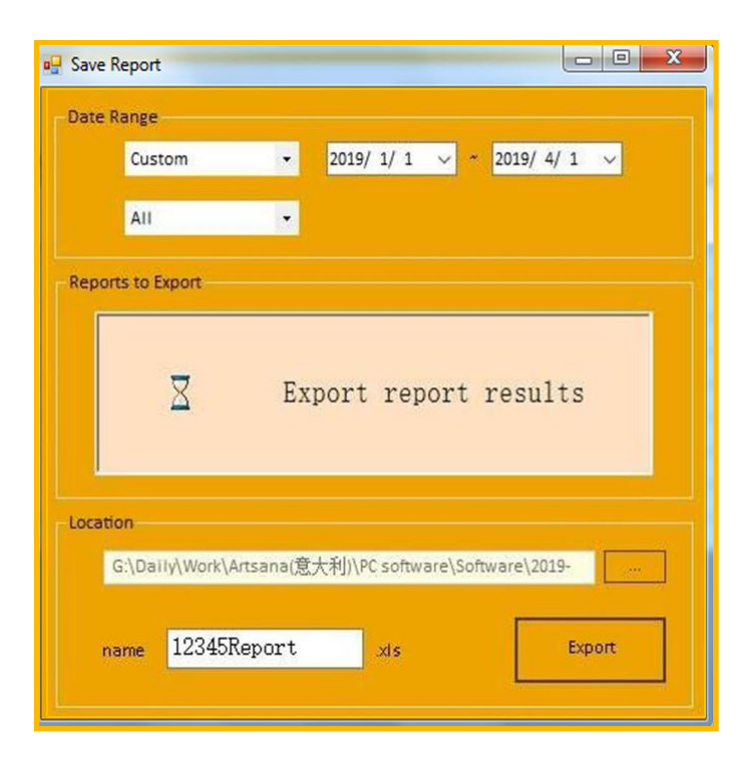

An excel file will be opened automatically.

|       |      | L14 🔻       | (*        | 2             |        |        |        |        |                         |
|-------|------|-------------|-----------|---------------|--------|--------|--------|--------|-------------------------|
|       | A    | В           | С         | D             | E      | F      | G      | Н      | I                       |
| 1     |      |             |           |               |        |        |        |        |                         |
| 2     |      | Name:       | ABC Kevin | n             |        |        |        |        |                         |
| 3     |      | DOB:        | 1/10/1979 | 9.            |        |        |        |        |                         |
| 4     |      | Unit:       | mg/dL     |               |        |        |        |        | solution                |
| 5     |      |             |           |               |        |        |        |        |                         |
| 6     |      | Date        | Bef BF    | Aft BF        | Bef LU | Aft LU | Bef DI | Aft DI | Night                   |
| 7     |      | 2019/3/25   |           | C. C. K. C. H | 167    |        |        |        | - All sold and a second |
| 8     |      | 2019/3/25   |           |               | 348    |        |        |        |                         |
| 9     |      | 2019/3/25   |           |               | 629    |        |        |        |                         |
| 10    |      | 2019/3/25   |           |               | 68     |        |        |        |                         |
| 11    |      | 2019/3/25   |           |               | 347    |        |        |        |                         |
| 12    |      | 2019/3/25   |           |               | 68     |        |        |        |                         |
| 13    |      | 2019/3/25   |           |               | 165    |        |        |        |                         |
| 14    |      | 2019/3/25   |           |               | 348    |        |        |        |                         |
| 15    |      | 2019/3/25   |           |               | 68     |        |        |        |                         |
| 16    |      | 2019/3/25   |           |               | 165    |        |        |        |                         |
| 17    |      | 2019/3/26   |           |               | 67     | 346    | 67     |        |                         |
| 18    |      | 2019/3/26   |           |               | 348    | 67     | 347    |        |                         |
| 19    |      | 2019/3/26   |           |               | 164    | 163    | 163    |        |                         |
| 20    |      | 2019/3/27   |           |               | 67     | 164    | 346    |        | 1                       |
| 21    |      | 2019/3/27   |           |               | 66     | 66     | 346    |        |                         |
| 22    |      | 2019/3/27   |           |               | 346    | 162    | 66     |        |                         |
| 23    |      | 2019/3/27   |           |               | 163    |        | 163    |        |                         |
| 24    |      | 2019/3/27   |           |               | 164    |        |        |        |                         |
| 25    |      | 2019/3/27   |           |               | 66     |        |        |        |                         |
| 26    |      | 2019/3/27   |           |               | 345    |        |        |        |                         |
| 27    |      | 2019/3/27   |           |               | 66     |        |        |        |                         |
| 4 4 1 | - 11 | Sheet1 Shee | t2 Sheet  | 3/23/         |        |        |        |        | -11                     |

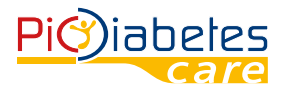

## 4. Profile Setup 4.1 Personal info

| Pi@iabetes      | Reports Profile | Meter General Help              | Profile: 12345:ABC Kevin | - Pic |
|-----------------|-----------------|---------------------------------|--------------------------|-------|
| ABC Kevin       |                 |                                 |                          | Add   |
| 📁 Personal Info | Marget Range    | 🛐 Test Schedule 😥 Serial Number |                          |       |
| ID:             | 12345           |                                 |                          |       |
| First Name:     | Kevin           | Last Name: ABC                  |                          |       |
| Gender:         | Male •          |                                 |                          |       |
| Date of Born:   | 01/10/1979      |                                 |                          |       |
| Diabetes Type:  | Type 1 •        | Date of Diagnosis: 04/06/2009   |                          |       |
| Comments:       |                 |                                 |                          |       |
|                 |                 |                                 |                          |       |
|                 |                 |                                 |                          |       |
|                 |                 |                                 |                          |       |
|                 |                 |                                 | Save                     |       |

Input following information of user:

- ID: to differentiate patients, if several use the same software;
- First Name;
- Last name;
- Gender: male, female;
- Date of birth;
- Diabetes Type : Type 1,2, GDM\*\*, other (\*\* Gestational diabetes mellitus, GDM);
- Date of Diagnosis;
- Comments.

If you need to change any information, type the desired one in the relative section. Then, press 'Save' button.

In order to add a new profile, press 'Add' button in the top right position. The following screen appears and you can type in the relative information.

| Pi©)iabetes     | Reports Profile Meter General                  | Profile: 12345:ABC Kevin - |
|-----------------|------------------------------------------------|----------------------------|
| ABC Kevin       |                                                | Add                        |
| 🧊 Personal Info | 🌱 Target Range 🧑 Test Schedule 🎾 Serial Number |                            |
| ID:             | 12345                                          |                            |
| First Name:     | Kevin Last Name: ABC                           |                            |
| Gender:         | Male ·                                         |                            |
| Date of Born:   | 01/10/1979 🛛 🗸                                 |                            |
| Diabetes Type:  | Type 1 • Date of Diagnosis: 04/06/2009         |                            |
| Comments:       |                                                |                            |
|                 |                                                |                            |
|                 |                                                |                            |
|                 |                                                |                            |
|                 |                                                | [ faur                     |
|                 |                                                | Save                       |

Once inserted, press 'Save' button.

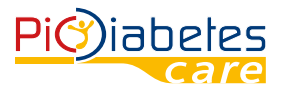

In order to select a different profile, click on the white box to the right of 'Profile:' and choose the desired one to manage his/her data.

| Piciabetes Reports Profile And Meter General Help | Profile: 12345:ABC Kevin |
|---------------------------------------------------|--------------------------|
| ABC Kevin                                         | Add                      |

### 4.2 Target range

Target range for people in various Diabetic stages is different. Setting of before/after meal range, Hypo and Hyper warning is available in this section.

|                           | Profile Meter General Help         | Profile: 12345:ABC Kevin • |
|---------------------------|------------------------------------|----------------------------|
| ABC Kevin                 | ge 🌛 Test Schedule 😥 Serial Number | Add                        |
| Before Meal Target Range: | 70 <u>*</u> ~ 130 <u>*</u> mg/dL   |                            |
| After Meal Target Range:  | 80 🔺 ~ 180 📩 mg/dL                 |                            |
| Hypoglycemia Warning:     | 60 📩 mg/dL                         |                            |
| Hyperglycemia Warning:    | 250 mg/dL                          |                            |
|                           | Save                               |                            |
|                           |                                    |                            |
|                           |                                    |                            |
|                           |                                    |                            |

## 4.3 Test Schedule

Setting of classification of Before/after breakfast, lunch and dinner, and Night. REPORT page will change accordingly when this setting is modified.

The same to 'Working day' and 'Weekend' setting.

| Pic)iabetes        | orts           | Meter Ge         | 2<br>eneral | Help | Profi | le: 12345:ABC Ke | vin | •   | Pic |
|--------------------|----------------|------------------|-------------|------|-------|------------------|-----|-----|-----|
| ABC Kevin          |                |                  |             |      |       |                  |     | Add |     |
| 🗐 Personal Info 🎽  | Target Range 🧔 | Test Schedule    | Serial Nu   | mber |       |                  |     |     |     |
| Schedule           |                |                  |             |      |       |                  |     |     |     |
| Before Breakfast:  | 03:00          | After Breakfast: | 06:00       | *    |       |                  |     |     |     |
| Before Lunch:      | 09:00          | After Lunch:     | 12:00       | *    |       |                  |     |     |     |
| Before Dinner:     | 15:00          | After Dinner:    | 18:00       | *    |       |                  |     |     |     |
| Night:             | 21:00          |                  | Save        |      |       |                  |     |     |     |
| Working day/Weeken | nd             |                  |             |      |       |                  |     |     |     |
| Monday:            | Working day 👻  | Saturday:        | Weekend     | •    |       |                  |     |     |     |
| Tuesday:           | Working day -  | Sunday:          | Weekend     |      |       |                  |     |     |     |
| Wednesday:         | Working day 👻  |                  |             |      |       |                  |     |     |     |
| Thursday:          | Working day -  |                  |             |      |       |                  |     |     |     |
| Friday:            | Working day •  |                  | Save        |      |       |                  |     |     |     |

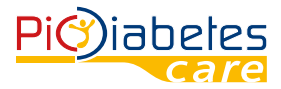

## 4.4 Serial number

Display of meter Serial Number, can double check with number printed on back label of meter.

| Pi©iabetes<br>Reports Profile Meter General Help                                                                                                    | Profile: 12345:ABC Kevin • | PIC |
|----------------------------------------------------------------------------------------------------|----------------------------|-----|
| ABCKevin                                                                                                    | Add                        |     |
| 😥 Personal Info 🌱 Target Range 👩 Test Schedule 🔊 Serial Number                                                                                               |                            |     |
| The number of meters associated with the patient can be viewed here. A meter can on<br>patient, but the same patient can be associated with multiple meters. | only be associated with a  |     |
| 0012880000017                                                                                                    |                            |     |
|                                                                                                    |                            |     |

## 5. General interface

User can switch the measurement display to mmol/L or mg/dL by selecting 'Manual'. Suggest to keep 'Automatic' and PC reads meter setting.

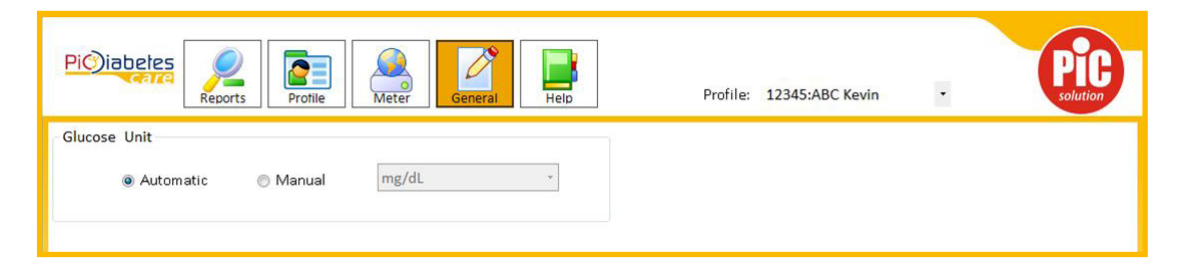

## 6. Help

Click 'Help' icon on top bar to open this manual.

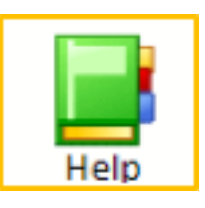

## **CHAPTER 4: COMPUTER SECURITY**

The software is meant to be installed on computers managed and maintained by the user of the software. It is therefore the user's responsibility to maintain up-to-date protection of the system against malicious software and attackers. This should include, but is not limited to, a fire-walled network connection, access control mechanisms, up-to-date virus protection software, and other state-of-the-art IT security controls.

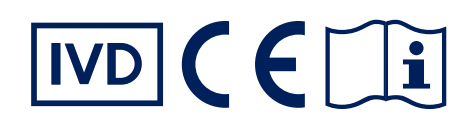

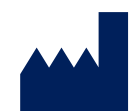

Manufacturer VivaCheck Laboratories, Inc. 913 N Market Street, Suite 200. Wilmington, DE 129801, USA

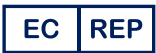

Authorized Representative Landlink GmbH Dorfstrasse 2/4, Emmendingen, Germany

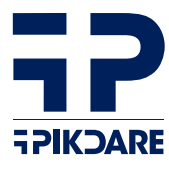

Distributed by: PIKDARE S.p.A. Via Saldarini Catelli, 10 22070 - Casnate con Bernate (CO) - Italy

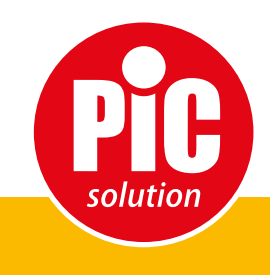

It's easy with Pic!